# TÁJÉKOZTATÓ ÚJ KONCERTKÖZLEMÉNY RÖGZÍTÉSÉHEZ

# RÖGZÍTENDŐ ADATOK

Minden újabb rekord felvitele előtt ellenőrizni szükséges, hogy az adott **koncert/**publikáció rögzítésre kerülte-e a rendszerben. A kereséseket a szürke ceruza ikonra kattintva lehet megnyitni, majd a **keresés** gombbal lefuttatni.

| Közlemény                                            |                         |  |  |  |  |
|------------------------------------------------------|-------------------------|--|--|--|--|
| Közlemény                                            | ldézéskapcsolat         |  |  |  |  |
| Szerző                                               | Admin                   |  |  |  |  |
| Intézmény                                            |                         |  |  |  |  |
| Teendőim                                             | θ                       |  |  |  |  |
| Statisztikák                                         |                         |  |  |  |  |
| Keresések és sablonok                                |                         |  |  |  |  |
| Keresések                                            |                         |  |  |  |  |
| Szűkítés                                             | 🛛 Szűkítés 🗌 Új keresés |  |  |  |  |
| Közleményeim                                         | 0 🥒                     |  |  |  |  |
| 🔽 Ma módosított rekordjaim                           | Ø                       |  |  |  |  |
| 🔽 Lehetséges további közleme                         | ényeim 🥒                |  |  |  |  |
| 🔽 Társszerzők által felvitt lehetséges közleményei 🥢 |                         |  |  |  |  |
| 🔽 Általam rögzített közlemények 🥒                    |                         |  |  |  |  |
| 🔽 Lehetséges további közleme                         | ényeim idézésekber 🧷    |  |  |  |  |
| Válogatott listán nem szerej                         | olő közleményeim 🥒      |  |  |  |  |

Amennyiben a rögzíteni kívánt közlemény (koncert) nem található a rendszerben, az "Új" gombra kattintva lehet megkezdeni a felvitelt.

| Közlemény v<br>Közlemény Idézéskapcsolat<br>Szerző Admin |                 | Ma módosított rekordjaim |                          | Duplumok 🔻 Lista 🔻 Törlés |          |              | Verziók        |             |
|----------------------------------------------------------|-----------------|--------------------------|--------------------------|---------------------------|----------|--------------|----------------|-------------|
| Közlemény                                                | Idézéskapcsolat | 0/1                      | Összes ál 🔻 🛛 Import 🛛 🔻 | Szerzők 🗸 🔻               | ldézések | Letöltés 🛛 🔻 | Visszaállít    | Cédulák     |
| Szerző                                                   | Admin           | Kijelölés: 🔳 🗌 Szűkítés  | 🛞 Szűkítés Új rend.      | Utolsó módosítás 👻 🗼 🗙    | 3        | Tábláza      | it 🔻 Lista - R | Részletes 🔻 |
| Intézmény                                                | Folyóirat       |                          |                          |                           |          |              |                |             |

Alkotás felvitelénél a **DOI**-t nem kell módosítani, a **Tovább** gombra kell kattintani.

| Új hozzáadása: Közlemény                                        |                                                                                                    | 00    |
|-----------------------------------------------------------------|----------------------------------------------------------------------------------------------------|-------|
| Adjon meg egy egyedi azon<br>Amennyiben rendelkezésé<br>gombra. | osítót<br>ere áll a publikáció valamely egyedi azonosítója, kérem adja meg, vagy kattintson a TOVÁBB |       |
| Típus:                                                          | DOI                                                                                                  | *     |
| Érték:                                                          |                                                                                                    |       |
| Megjelenés előtti:                                              | Τονά                                                                                                 | ibb   |
| Műveletek 🔻                                                     | Mégse Mentés és be                                                                                   | zárás |

# Típus, besorolás választás:

| A típus megadása |         |                            | A                        |
|------------------|---------|----------------------------|--------------------------|
| ? Típus:*        | Alkotás |                            | 이 집 🛇                    |
| Besorolás:*      | Nötalat | Csatol: Típus              | 00                       |
| Jelleg:*         | Totele. | Új                         |                          |
|                  | Kötele: | Alkotás                    | Keresés                  |
|                  |         | Folyóiratcikk              |                          |
|                  |         | Könyvrészlet               |                          |
|                  |         | Könyv                      |                          |
|                  |         | Egyéb konferenciaközlemény |                          |
|                  |         | Egyéb konferenciakötet     |                          |
|                  |         | Oltalmi formák             |                          |
|                  |         | Disszertáció               |                          |
|                  |         | Egyéb                      |                          |
|                  |         | Alkotás                    |                          |
|                  |         | Kutatási adat              |                          |
|                  |         |                            |                          |
|                  |         |                            |                          |
|                  |         |                            |                          |
|                  |         |                            | Bezár Kiválaszt és bezár |

# Típus:\* Alkotás

# Besorolás:\* Előadóművészet/Alkotás

| Új hozzáadása: Közlemény |                                |                          |
|--------------------------|--------------------------------|--------------------------|
| A típus megadása         |                                |                          |
| Típus:*                  | Alkotás                        | . ☆ ⊗                    |
| Besorolás:*              |                                | _ ☞ ⊗                    |
|                          | Csatol: Besorolás              | 0 8                      |
| Jelleg:*                 | Új                             |                          |
|                          | Keresés                        | ⊗ Keresés                |
|                          | Tárgy (Alkotás)                |                          |
|                          | Kép (Alkotás)                  |                          |
|                          | Tér (Alkotás)                  |                          |
|                          | Irodalom (Alkotás)             |                          |
|                          | Zene (Alkotás)                 |                          |
|                          | Előadóművészet (Alkotás)       |                          |
|                          | Számítógépes program (Alkotás) |                          |
|                          | Adatbázis (Alkotás)            |                          |
|                          |                                |                          |
|                          |                                | Bezár Kiválaszt és bezár |

# Jelleg:\* Művészeti (automatikus)

| Új hozzáadása: Közlemény |                          | 00                             |
|--------------------------|--------------------------|--------------------------------|
| A típus megadása         |                          |                                |
| Tipus:*                  | Alkotás                  | Q. & &                         |
| Besorolás:*              | Előadóművészet (Alkotás) | ි හි 😣                         |
| Jelleg:*                 | Művészeti                | 으 집 😣                          |
|                          |                          | Vissza Tovább                  |
|                          |                          |                                |
|                          |                          |                                |
| Műveletek 🔻              |                          | Mégse Mentés Mentés és bezárás |

A Típus, Besorolás kiválasztása után a Tovább gombra kell kattintani.

#### Szerzők hozzáadása

Az új közleményen a Szerző(k) hozzáadása felirat végén a + gombra kattintva kezdhető meg a Szerzők kiválasztásának folyamata, és itt a szerzőségtípus is módosítható.

Megjegyzés:

Zenekari vagy kórus-tag abban az esetben rögzíthető a <u>szerzők hozzáadása</u> részben, ha külön <u>"szólamot adott elő"</u>, tehát, kiemelt szólamtevékenységet végzett. Ahol nincs karmester pl. kamarazenekar, vonósnégyes, stb., akkor előadó/szólista lehet a szerzőség. Egy koncertről a karmestert, a szólistákat, vagy egy kamaraegyüttes tagjait tekintjük előadóknak, azaz szerzőknek.

| Új ho | ozzáadása: Közlemény |                              | <b>S S</b> |
|-------|----------------------|------------------------------|------------|
|       | Forrásközlemény:     | $\bowtie$                    | <b>^</b>   |
|       | ldéző:               |                              |            |
| 8     | Típus:*              | Alkotás                      | 으 답 🛛      |
|       | Besorolás:           | Előadóművészet (Alkotás)     | 오 잡 😣      |
|       | Jelleg:*             | Művészeti                    | 오 집 🛇      |
|       | Szerző(k):*          | Szerzők hozzáadása           | <b>⊕</b>   |
|       |                      | • Kötelezően kitöltendő mező |            |

A "<u>Szerzőségtípus"</u> – a "<u>Szerző nevek"</u> beírása (keresés/hozzárendelés) előtt módosítható <u>Előadó/Szólista, vagy Karmester/Karnagy</u> típusra, amennyiben a nagyítóra kattintva kiválasztásra kerül a megfelelő típus.

| •                                                               | Ma módo:                                         | Új ho<br>síte                                                   |                                                                                                    |                                                              |                                                             |                       |
|-----------------------------------------------------------------|--------------------------------------------------|-----------------------------------------------------------------|----------------------------------------------------------------------------------------------------|--------------------------------------------------------------|-------------------------------------------------------------|-----------------------|
| skapcsolat                                                      | 0/1                                              |                                                                 | Forrásközlemény:                                                                                       |                                                              |                                                             | ▲<br>lít Cédul        |
| Admin                                                           | Kijelölés:                                       |                                                                 | ldéző:                                                                                                 |                                                              |                                                             | a - Részletes         |
| olyóirat                                                        | 1 [                                              | 3                                                               | Típus:*                                                                                                | Alkotás                                                      | 이 전 🛇                                                       | Ceille                |
|                                                                 |                                                  | L                                                               | Besorolás:                                                                                             | Előadóművészet (Alkotás)                                     | 이 전 🛇                                                       | Joind                 |
|                                                                 | ŀ                                                | felj                                                            | Jelleg:*                                                                                               | Művészeti                                                    | 이 전 🛇                                                       |                       |
|                                                                 | n<br>N                                           | vie<br>Vye                                                      | Szerző(k): *                                                                                           | Szerzők hozzáadása                                           | ÷                                                           |                       |
|                                                                 | ł                                                | <b>(</b> ö                                                      |                                                                                                    | Kötelezően kitöltendő mező                                   |                                                             |                       |
| Szerzők kezel                                                   | ése                                              |                                                                 |                                                                                                    |                                                              |                                                             | ⊗                     |
| Amennyiben n<br>Előfeltételek<br>(opcionális):<br>Szerző nevek: | eem tölti ki a<br>Nevek k<br>elválasz<br>Szerzős | Szerző n<br>özötti<br>tójel:<br>égtípus:<br>Írja ide<br>Több sz | evek mezőt és így kattint<br>(automatikus)<br>Szerző<br>a Szerző(k) nevét!<br>terző esetén a neveket a | a Szerzők keresése gombra, akkor a már meglévő szerzőséglist | át szerkesztheti.<br>omja meg a Szerzők keresése g<br>Szerz | ombot.<br>ők keresése |
|                                                                 |                                                  |                                                                 |                                                                                                    |                                                              |                                                             | Mégse                 |

|               | Ma módos        |           |                               |                                                                             |                                                                                                    |               |
|---------------|-----------------|-----------|-------------------------------|-----------------------------------------------------------------------------|----------------------------------------------------------------------------------------------------|---------------|
| kapcsolat     | 0/1             |           | Forrásközlemény:              |                                                                             | <b>^</b>                                                                                                    |               |
| dmin          | Kijelölés: 🛙    |           | ldéző:                        |                                                                             |                                                                                                    | a - Részletes |
| yóirat        |                 | 0         | Típus:*                       | Alkotás                                                                     | ় ঐ ⊗                                                                                                    |               |
|               | 1 🗉             | ] t       | Besorolás:                    | Előadóművészet (Alkotás)                                                    | <ul><li>. Ⅰ</li><li>. Ⅰ</li>&lt;</ul> | Usilla        |
|               | Н               | elį       | Jelleg:*                      | Művészeti                                                                   | Szerzőséglistát szerkesztheti.     Szerzők keresése gombot.     Szerzők keresése gombot.     Szerzők keresése gombot.     Szerzők keresése gombot.     Szerzők keresése gombot.                                                                                                    |               |
|               | M<br>N          | le<br>ye  | Szerző(k):*                   | Szerzők hozzáadása                                                          | Đ                                                                                                    |               |
|               | K               | ö         |                               | Ø Kötelezően kitöltendő mező                                                |                                                                                                    |               |
|               |                 |           |                               |                                                                             |                                                                                                    |               |
| Amennyiben ne | em tölti ki a S | Szerző ne | evek mezőt és így kattint a S | Szerzők keresése gombra, akkor a már meglévő szerzőséglistát szerkesztheti. |                                                                                                    |               |
| Flőfeltételek | Nevek kö        | izötti    |                               |                                                                             |                                                                                                    |               |
| (opcionális): | elválaszt       | ójel:     |                               |                                                                             |                                                                                                    |               |
|               | Szerzősé        | égtípus:  | Szerző                        | _ 샵 ⊗                                                                       |                                                                                                    |               |
| Szerző nevek: |                 |           | Szerző( Csatol: Szerzős       | égtípus 🛛 🛇 🛇                                                               |                                                                                                    |               |
|               |                 |           | Szerző                        | ⊗ Keresés                                                                   |                                                                                                    |               |
|               |                 | Több sze  | erző eset Szerző              | Szerző                                                                      | k keresése gomb                                                                                                    | ot.           |
|               |                 |           | Rendező                       |                                                                             | Szerzők k                                                                                                    | teresése      |
|               |                 |           | Forgatókönyvíró               | /Dramaturg                                                                  |                                                                                                    |               |
|               |                 |           | Műtordító<br>Karmester/Karna  |                                                                             |                                                                                                    |               |
|               |                 |           | Előadó/Szólista               |                                                                             |                                                                                                    | Mégse         |
|               |                 |           | Díszlettervező                |                                                                             | 0 2 0                                                                                                    |               |
|               |                 |           | Megjele Koreográfus           |                                                                             |                                                                                                    |               |
|               |                 |           | Vágó                          |                                                                             |                                                                                                    |               |
|               |                 |           | Jelmeztervező                 |                                                                             | <b>4 8</b>                                                                                                    |               |
|               |                 |           | Megjele Hangtervező           |                                                                             |                                                                                                    |               |
|               |                 |           | Meniele<br>veletek            | Ment                                                                        | és és bezárás                                                                                                    |               |
|               |                 |           | -                             | _                                                                           |                                                                                                    |               |
|               |                 |           |                               | Bezár Kiválaszt és bezár                                                    |                                                                                                    |               |

A megfelelő szerzőségtípus kijelölése után, a **Kiválaszt és bezár** gomb kiválasztásával léphetünk tovább a szerzők hozzáadásához.

| •                              | Ma módosít                   |                               |                                                           |                          |               |
|--------------------------------|------------------------------|-------------------------------|-----------------------------------------------------------|--------------------------|---------------|
| skapcsolat                     | 0/1                          | Forrásközlemény:              |                                                           |                          |               |
| dmin                           | Kijelölés: 🔳                 | ldéző:                        |                                                           |                          | a - Részletes |
| lyóirat                        | 4                            | ? Típus:*                     | Alkotás                                                   | _ 답 ⊗                    | 0             |
|                                |                              | Besorolás:                    | Előadóművészet (Alkotás)                                  | . 답 🛛                    | JSIIIa        |
|                                | Hel                          | Jelleg:*                      | Művészeti                                                 | ○ 값 ⊗                    |               |
|                                | Me<br>Nye                    | Szerző(k): *                  | Szerzők hozzáadása                                        | Đ                        |               |
|                                | Kö                           |                               | I) Kötelezően kitöltendő mező                             |                          |               |
| Szerzők kezelé                 | ése                          |                               |                                                           |                          | ⊗             |
| Amennyiben n                   | em tölti ki a Szer           | rző nevek mezőt és így kattir | ıt a Szerzők keresése gombra, akkor a már meglévő szerző: | séglistát szerkesztheti. |               |
| Előfeltételek<br>(opcionális): | Nevek közöt<br>elválasztójel | ti (automatikus               | )                                                         |                          |               |
|                                | Szerzőségtí                  | pus: Előadó/Szóli             | sta 🔍 🗗 🛛                                                 |                          |               |

#### Szerzők hozzáadása:\*

A <u>rögzítő személy</u>, a "Szerző nevek:" után található keretbe írja a nevét, majd a "Szerzők keresése" gombra kattintva megkezdődhet a kiválasztás.

| Szerzők kezelés                                                                                                    | se .                                                                                                    |                       | 8  |
|----------------------------------------------------------------------------------------------------|----------------------------------------------------------------------------------------------------|-----------------------|----|
| Szerzők kezelése         Amennyiben nem tölti ki a Szerző nevek mezőt és így kattint a Szerzők keresése gombra, akkor a már meglévő szerzőséglistát szerkesztheti.         Előfeltételek       Nevek közötti         (opcionális):       elválasztójel:         Szerzőségtípus:       Előadó/Szólista Q I I IIIIIIIIIIIIIIIIIIIIIIIIIIIIIII |                                                                                                    |                       |    |
| Szerzők kezelése Amennyiben nem tölti ki a Szerző nevek mezőt és így kattint a Szerzők keresése gombra, akkor a már meglévő szerzőséglistát szerkesztheti. Előfeltételek Nevek közötti (automatikus) Szerzőségtipus: Előadó/Szólista                                                                                                    |                                                                                                    |                       |    |
|                                                                                                    | Szerzőségtípus:                                                                                                    | Előadó/Szólista 🔍 🗗 😣 |    |
| Szerző nevek:                                                                                                    | Póba Pongrác                                                                                                    | 1                     |    |
|                                                                                                    | tölti ki a Szerző nevek mezőt és így kattint a Szerzők keresése gombra, akkor a már meglévő szerzőséglistát szerkesztheti.         Nevek közötti elválasztójel:         Szerzőségtípus:         Előadó/Szólista Q Póba Pongrác         Dóba Pongrác         Több szerző esetén a neveket a ',', ',' and', '&', '/ elválasztók valamelyikével válassza el, majd nyomja meg a Szerzők keresése gombot.         Szerzők keresése         Mégse |                       |    |
|                                                                                                    |                                                                                                    | Szerzők keresé        | se |
|                                                                                                    |                                                                                                    |                       |    |
|                                                                                                    |                                                                                                    |                       |    |
|                                                                                                    |                                                                                                    | Még                   | se |

A rögzítő nevét a rendszer automatikusan kitölti, de ha valamiért mégsem történne meg, akkor az "Én vagyok" gombra kattintva már biztosan megjelenik a kívánt név.

| Szerzők kezelés                | ie                              |                              |                |                  |                                  |                           |                 |    |
|--------------------------------|---------------------------------|------------------------------|----------------|------------------|----------------------------------|---------------------------|-----------------|----|
| Amennyiben ne                  | m tölti ki a Szerző nevek       | mezőt és így kattint a Sze   | erzők keres    | ése gombra, akl  | kor a már meglévő szerzőséglista | át szerkesztheti.         |                 |    |
| Előfeltételek<br>(opcionális): | Nevek közötti<br>elválasztójel: | (automatikus)                |                |                  |                                  |                           |                 |    |
|                                | Szerzőségtípus:                 | Előadó/Szólista Q            | ଜ ⊗            |                  |                                  |                           |                 |    |
| Szerző nevek:                  | Balá                            | ZS                           |                |                  |                                  |                           |                 |    |
|                                |                                 |                              |                |                  |                                  |                           |                 |    |
|                                | Több szerző                     | esetén a neveket a ',', ';', | 'and', '&', '/ | elválasztók vala | melyikével válassza el, majd ny  | omja meg a Szerzők keresé | se gombot.      |    |
|                                |                                 |                              |                |                  |                                  | 5                         | szerzők keresés | se |
| Szerzők kivála                 | asztása                         |                              |                |                  |                                  | Keresés nevek             | ben 📀           |    |
| Szerző                         |                                 |                              |                |                  | Intézmények                      | Szerzőség                 | típus           |    |
|                                | Balázs (                        | )                            | Q, 🛛           | Én vagyok        | Intézményhez csatolás            | 🕀 🛞 🛛 Előadó/Sz           | ólista 📔 🔍 (    | 8  |
|                                |                                 |                              |                |                  |                                  |                           |                 |    |
|                                |                                 |                              |                |                  |                                  |                           |                 |    |
|                                |                                 |                              |                |                  |                                  |                           |                 |    |
|                                |                                 |                              |                |                  |                                  | Méase                     | entés és bezára | ás |
|                                |                                 |                              |                |                  |                                  | megse                     | Sintoo oo bezun | -  |

A megfelelő Intézmény(ek) (tanszékkel) megtalálhatóak az <u>Intézményhez csatolás</u> <u>részben</u> a + gombra kattintva, és a Kiválaszt és bezár gomb megnyomása után véglegesíthető is a Mentés és bezárás gomb megnyomásával.

|           |                       | , , , | Szerzők          | keresése  |
|-----------|-----------------------|-------|------------------|-----------|
|           |                       |       | Keresés nevekben | $\otimes$ |
|           | Intézmények           |       | Szerzőségtípus   |           |
| Én vagyok | Intézményhez csatolás | •••   | Előadó/Szólista  | 0, 🛛      |
|           |                       |       |                  |           |
|           |                       |       |                  |           |
|           |                       |       |                  |           |
|           |                       |       | Mégse Mentés é   | s bezárás |
|           |                       |       |                  |           |

Amennyiben a <u>"Szerzőségtípus"</u> beállítása korábban mégis elmaradt, vagy javítani szükséges a "Mentés és bezárás" előtt még módosítható a megfelelő rekordra.

|      |                                  |            | Keresés nevekben | $\odot$    |
|------|----------------------------------|------------|------------------|------------|
|      | Intézmények                      |            | Szerzőségtípus   | -          |
| 0, 🛛 | Intézményhez csatolás            | $\otimes$  | Előadó/Szólista  | ् 🛛        |
|      | Fafúvós Tanszék (SZTE / BBMK) [2 | <b>X</b> . |                  |            |
|      |                                  |            |                  |            |
|      |                                  |            |                  |            |
|      |                                  |            |                  |            |
|      |                                  |            | Mégse Mentés     | és bezárás |

Továbblépés előtt, az elkezdett közleményt <u>menteni</u> szükséges, amelyhez meg kell adni a **Címet: (A plakáton látható megnevezés)** Pl. IV. Művészeti Akadémia Zárókoncert. A mentéssel létrejön az <u>új közlemény munkapéldánya</u>, és további szerzők hozzáadása is lehetséges.

| Care and W(la): *      |                                                                                                    |               |                  | 110 |
|------------------------|----------------------------------------------------------------------------------------------------|---------------|------------------|-----|
| 526120(K).             | Szerzők hozzáadása                                                                                  |               | ÷                |     |
|                        | A közlemény szerzői Ker                                                                             | esés nevekben | 8                |     |
|                        | Próba, Pongrác [Próba, Pongrác (neveléstudomány), Előadó/Szólista] Bartók Béla Művészeti Kar (SZTE) |               | <b>岱. ×</b> .    |     |
|                        |                                                                                                    |               |                  | ľ   |
|                        |                                                                                                    |               |                  |     |
|                        |                                                                                                    |               |                  |     |
| Affiliációk MTMT1-ből: | Intézmény                                                                                           |               | • •              |     |
| Cím:*                  | IV. Művészeti Akadémia Zárókoncert                                                                  |               |                  |     |
| Alcím:                 |                                                                                                    |               |                  |     |
| Külső azonosítók:      | Külső azonosító                                                                                     |               | θ⊗               |     |
| Műfaj/Technika:        |                                                                                                    |               |                  |     |
|                        |                                                                                                    |               |                  |     |
| Közreműködő            |                                                                                                    |               |                  |     |
| zenekar/együttes:      |                                                                                                    |               |                  |     |
| Helyszín:              |                                                                                                    |               |                  |     |
| Műveletek 🔻            | Még                                                                                                 | se Mentés     | Mentés és bezárá | s   |

#### További Szerzők hozzáadása:\*

A **Szerző nevek**: után található keretbe a további nevet, vagy neveket <u>pontosvesszővel</u> elválasztva lehet megadni) majd a **Szerzők keresése** gomb megnyomását követően kezdődik meg a "<u>Szerző(k)</u> kiválasztásának folyamata". A "Szerzőségtípus" ebben az esetben is változtatásra vár a fellépőknél.

| Szerzők kezelés                | e                               |                             |                      |                                    |                   |                      | 8                       |
|--------------------------------|---------------------------------|-----------------------------|----------------------|------------------------------------|-------------------|----------------------|-------------------------|
| Amennyiben ner                 | m tölti ki a Szerző nevek       | mezőt és így kattint a Szer | zők keresése gom     | bra, akkor a már meglévő szerzős   | églistát szerkesz | theti.               |                         |
| Előfeltételek<br>(opcionális): | Nevek közötti<br>elválasztójel: | (automatikus)               |                      |                                    |                   |                      |                         |
|                                | Szerzőségtípus:                 | Előadó/Szólista 🔍           | ď ⊗                  |                                    |                   |                      |                         |
| Szerző nevek:                  | Cinc Laura                      | Ferenc, and Ár              | on                   |                                    |                   |                      |                         |
|                                | Több szerző                     | esetén a neveket a '' '' 'a | and' '&' '/ elválasz | tók valamelvikével válassza el ma  | id nyomia meg a   | Szerzők keresése nor | mbot                    |
|                                | 1000 526120                     | eseten a neveret a ,, ,, a  | anu, a, r eivalasz   | tok valamelyikevel valassza el, ma | ju nyonija meg a  | Szerző               | k <sup>*</sup> keresése |
| Szerzők kivála                 | asztása                         |                             |                      |                                    |                   | Keresés nevekben     | 8                       |
| Szerző                         |                                 |                             |                      | Intézmények                        |                   | Szerzőségtípus       |                         |
| Próba Pongrác:                 | Próba Pongrác (n                | eveléstudomány)             | 0, 🛛                 | Intézményhez csatolás              | ⊕⊗                | Előadó/Szólista      | ୍କ 😣                    |
|                                |                                 |                             |                      | Bartók Béla Művészeti Kar S        | SZTE BB ×.        |                      |                         |
| Minta:                         |                                 |                             | 0, 🛛                 | -                                  |                   | Előadó/Szólista      | Q. 😒                    |
|                                |                                 |                             |                      |                                    |                   |                      |                         |
|                                |                                 |                             |                      |                                    |                   |                      |                         |
|                                |                                 |                             |                      |                                    |                   |                      |                         |
|                                |                                 |                             |                      |                                    |                   | Méase Mentés         | és bezárás              |
|                                |                                 |                             |                      |                                    |                   |                      |                         |

A rekordok szerkesztésekor a Szerző/alkotó feliratra kattintva a szerzők, illetve az alkotásban közreműködők neve adható meg. Minden szerző a szerzői és intézményi hozzárendelést <u>kizárólag saját magánál végezheti el</u>, a későbbiek folyamán a hozzárendeléseket az adminisztrátor pótolhatja.

| Szerzők kezelés                | e                   |                    |                               |                       |                                     |                      |                      | 8         |
|--------------------------------|---------------------|--------------------|-------------------------------|-----------------------|-------------------------------------|----------------------|----------------------|-----------|
| Amennyiben ner                 | n tölti ki a        | Szerző nevek me    | zőt és így kattint a Szer     | zők keresése go       | mbra, akkor a már meglévő szerző    | séglistát szerkeszth | eti.                 |           |
| Előfeltételek<br>(opcionális): | Nevek k<br>elválasz | közötti<br>ztójel: | (automatikus)                 |                       |                                     |                      |                      |           |
|                                | Szerzős             | ségtípus:          | Előadó/Szólista 🔍             | ᡌ ⊗                   |                                     |                      |                      |           |
| Szerző nevek:                  |                     | Próba Pongrác;     | Ferenc;                       | aura                  |                                     |                      |                      |           |
|                                |                     |                    |                               |                       |                                     |                      |                      |           |
|                                |                     | Több szerző ese    | etén a neveket a ',', ';', 'a | and', '&', '/' elvála | sztók valamelyikével válassza el, n | najd nyomja meg a S  | Szerzők keresése gon | nbot.     |
|                                |                     |                    |                               |                       |                                     |                      | Szerzők              | keresése  |
| Szerzők kivála                 | isztása             |                    |                               |                       |                                     | ł                    | Keresés nevekben     | 8         |
| Szerző                         |                     |                    |                               |                       | Intézmények                         |                      | Szerzőségtípus       |           |
| Próba Pongrác:                 | Pró                 | iba Pongrác (neve  | eléstudomány)                 | ୍କ 🛽                  | Intézményhez csatolás               | $\oplus$ $\otimes$   | Előadó/Szólista      | Q. 😒      |
|                                |                     |                    |                               |                       | Bartók Béla Művészeti Kar           | (SZTE) [ ×.          |                      |           |
| Ferenc:                        |                     |                    |                               | Q 🛛                   | -                                   |                      | Előadó/Szólista      | ୍କ 🔕      |
| Eaura:                         |                     |                    |                               | ୍କ 🛽                  | -                                   |                      | Előadó/Szólista      | ् 🛛       |
|                                |                     |                    |                               |                       |                                     |                      |                      |           |
|                                |                     |                    |                               |                       |                                     |                      |                      |           |
|                                |                     |                    |                               |                       |                                     |                      |                      |           |
|                                |                     |                    |                               |                       |                                     |                      | Mégse Mentés é       | s bezárás |

#### <u>A SZERZŐK KEZELÉSE UTÁN AZ ALÁBBI REKORDOK KITÖLTÉSÉVEL FOLYTATHATÓ A FELVITEL</u> <u>FOLYAMATA:</u>

Cím:\* Pl. IV. Művészeti Akadémia Zárókoncert – Amennyiben korábban rögzítésre került, itt

#### még módosítható a cím.

Alcím: Pl. Mesterkurzus oktatói koncert (nem kötelező elem, de megadható)

| Affiliációk MTMT1-ből: | Intézmény 🕀 😣                      |
|------------------------|------------------------------------|
| Cím:*                  | IV. Művészeti Akadémia Zárókoncert |
| Alcím:                 | Mesterkurzus oktatói koncert       |
| Külső azonosítók:      | Külső azonosító 🕀 🛞                |

Külső azonosítók: részhez másolható be az esemény linkje (koncertplakát, hír az eseményről). Fontos, hogy az <u>internetes elérhetőség</u> közvetlenül, minden további keresés (belépés pl. Facebook) nélkül, arra a weboldalra irányítson, ahol a koncert minden fontos adata láthatóvá válik. (Koncert megnevezés, időpont, helyszín, műsor, közreműködők stb.) A koncertműsor adatait tartalmazó külső azonosító jel – Egyéb URL megnevezést kapjon

|                                  |             |                                    |                                                                                                |                           | -  |  |  |  |
|----------------------------------|-------------|------------------------------------|------------------------------------------------------------------------------------------------|---------------------------|----|--|--|--|
| Affiliációk MTMT1-bő             | il: Intéz   |                                    |                                                                                                |                           |    |  |  |  |
| Cím:*                            | IV. M       | IV. Művészeti Akadémia Zárókoncert |                                                                                                |                           |    |  |  |  |
| Alcím:                           | Meste       | erkurzus oktatói k                 | concert                                                                                        |                           |    |  |  |  |
| Külső azonosítók:                |             |                                    |                                                                                                | $\mathbf{I}\oplus\otimes$ |    |  |  |  |
| Műfaj/Technika:                  | Új hozzáad  | lása: Külső azoi                   | nosító 🛛 🛇                                                                                     | 8                         |    |  |  |  |
|                                  | Az azonos   | ító státuszát az é                 | irvényesség mező különböző vagy azonos értékre állításával lehet validált állapotúra állítani. |                           |    |  |  |  |
| Közreműködő<br>zenekar/együttes: | Külső azor  | nosító jel: * 🚦                    | https://u-szeged.hu/szegedi-egyetem/2008-julius/muveszeti-akademia                             |                           |    |  |  |  |
|                                  | Külső azor  | nosító neve:* 🛿                    | Egyéb URL Q 🗗                                                                                  | 3                         |    |  |  |  |
| Helyszín:                        | OA típus:   |                                    | ~ (                                                                                            | 3                         |    |  |  |  |
|                                  | OA embarg   | gó:                                |                                                                                                |                           |    |  |  |  |
| Megjelenés országa               | Validáltság | g:                                 | · (                                                                                            | 8 7 ⊗                     |    |  |  |  |
| Megjelenés városa:               | Megjegyzé   | és:                                |                                                                                                | 8                         |    |  |  |  |
| Nyelv:                           | Admin me    | gjegyzés:                          |                                                                                                | > 8                       |    |  |  |  |
| Megjelenés kezdete:              |             |                                    |                                                                                                |                           | Ĩ. |  |  |  |
| Megjelenés vége:                 |             |                                    | Mégse Csatol & bezá                                                                            |                           |    |  |  |  |
| Absztrakt / Leírás:              |             |                                    |                                                                                                |                           |    |  |  |  |

## Minták:

http://muhamiskolc.hu/magyar-radio-szimfonikus-zenekara

https://filharmonia.hu/programok/44/magyar-radio-szimfonikus-zenekara-es-enekkara

#### https://jegymester.hu/production/550591/magyar-radio-szimfonikus-zenekara-esenekkara/55002293

https://zene-kar.hu/2022/04/01/a-magyar-radio-szimfonikus-zenekara-2022-februar-27-mupa-bartok-bela-nemzeti-hangversenyterem/

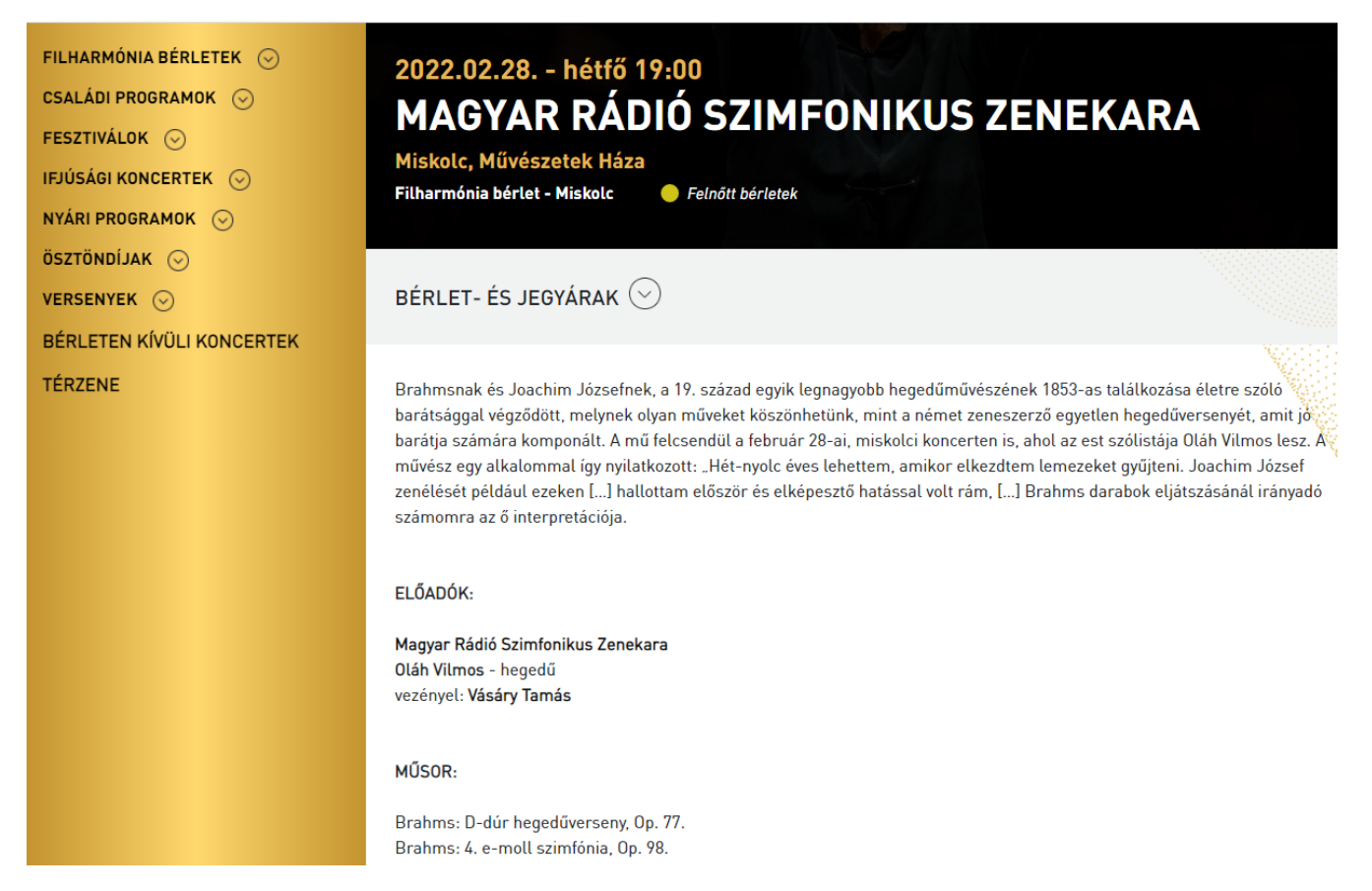

#### Műfaj/Technika:

Ide minden szólista művész (hangszer megjelöléssel) beírható, de több hangszer és fellépő esetén, az <u>Absztrakt/leírás</u> részben, a műsorszámok után kerüljenek bejegyzésre az érintett művészek. A zenekarok rögzítéséhez van külön rész <u>(Közreműködő</u> <u>zenekar/együttes)</u>, de érdemes a <u>Műfaj/technika</u> részben is szerepeltetni, mert a közlemények megtekintésekor, akkor látszik ez az adat, amikor a bejegyzés szerkeszthető állapotba kerül.

<u>Minta:</u> Zenei előadó-művészet Közreműködik a Magyar Rádió Szimfonikus Zenekara Vásáry Tamás - Karmester Fellépő(k) hangszerrel: Oláh Vilmos (hegedű), stb.

#### Közreműködő zenekar/együttes: Magyar Rádió Szimfonikus Zenekara

| Műfaj/Technika:                  | Zenei előadó-művészet<br>Közreműködik a Magyar Rádió Szimfonikus Zenekara<br><u>Vásáry</u> Tamás - Karmester<br>Felléoő(k) hanoszerrel: Oláh Vilmos (heoedű) |
|----------------------------------|----------------------------------------------------------------------------------------------------|
| Közreműködő<br>zenekar/együttes: | Magyar Rádió Szimfonikus Zenekara                                                                                                    |

## Helyszín: Szegedi Tudományegyetem Rektori Hivatal Díszterem

#### Megjelenés országa: Magyarország

#### Megjelenés városa: Szeged

| Helyszín:           | Szegedi Tudományegyetem Rektori Hivatal Díszterem |               |
|---------------------|---------------------------------------------------|---------------|
|                     |                                                   |               |
| Megjelenés országa: | Magyarország                                      | 으 맵 🛇         |
| Megjelenés városa:  | Település                                         | <b>+ ×</b>    |
|                     | 🚔 Szeged, Magyarország                            | <b>岱. ×</b> . |

#### Megjelenés kezdete:

Előadóművészet (koncert) esetén, az első előadás dátumának éve, a megjelenés kezdete részben adható meg.

| Megjelenés kezdete: | 2022 | Π |  |
|---------------------|------|---|--|
|                     |      |   |  |

Egy műsor egy produkciót jelent, amely csak egyetlen rekordban rögzíthető az MTMT-ben. Az egyes előadások helyszínei és időpontjai felsorolhatók ennek az egyetlen rekordnak a Helyszín mezőjében.

A koncertek időpontját a Helyszín mezőben kell a fellépés helyszíne után beírni. Helyszín: Pl. Korzó Zeneház (2022-02-01)

| Helyszín: | Korzó Zeneház Szeged, Magyarország (2022-02-01 - 9, 11 és 14 óra)<br>Korzó Zeneház Szeged, Magyarország (2022-02-02 - 9, 11 és 14 óra)<br>Korzó Zeneház Szeged, Magyarország (2022-02-03 - 9, 11 és 14 óra) |   |
|-----------|----------------------------------------------------------------------------------------------------|---|
|           | Szent István Katolikus Általános Iskola Szatvmaz. Magvarország (2022-03-10)                                                                                                    | - |

#### Megjelenés vége:

A megjelenés végét a koncertközlemény rögzítésekor üresen szükséges hagyni.

#### Absztrakt/leírás: előadott mű/művek címe(i)

#### Minta:

Beethoven F-dúr szonáta zongorára és gordonkára Op. 5 Nr.1 Chopin: g-moll szonáta zongorára és gordonkára Op. 65

<u>Több fellépő esetén, (az adatok pontosságának érdekében) az alábbi minta szerint érdemes</u> rögzíteni a leírást:

Káté István: Variációk egy Paganini témára - Szecsődi Ferenc (hegedű) Giuseppe Maria Cambini: Trio op.45. nr.3. 2.t., Andantino - Varga Laura (fuvola), Tóth Györgyi (oboa), Vizsolyi Lívia (fagott)

| Absztrakt / Leírás: Káté István: Variációk egy | Paganini témára - Szecsődi Ferenc (hegedű)                               |
|------------------------------------------------|--------------------------------------------------------------------------|
| Giuseppe Maria <u>Cambini</u> : J              | I <u>rio</u> op.45. nr.3. 2.t., <u>Andantino</u> - Varga Laura (fuvola), |
| Tóth Györgyi (oboa), Vizso                     | Iyi Lívia (fagott)                                                       |

A **Tudományosztályozás** is rögzíthető, de ha nem került kiválasztásra az MTMT adminisztrátor pótolja.

#### Tudományosztályozás – Frascati\*: Bölcsészettudományok - Művészetek (művészetek, művészettörténet, előadóművészetek, zene)

| Tudományosztályozás -<br>Frascati:* |                                                                                                    |       | • • 8              |
|-------------------------------------|----------------------------------------------------------------------------------------------------|-------|--------------------|
| Támogatások:                        | Csatol: Tudományosztályozás - Frascati                                                                 |       | 8                  |
| Kulcsszavak:                        | Szűkítés                                                                                               | 8     | Szűkítés           |
| Eredet:                             |                                                                                                    |       |                    |
| Külföldi kiadás:                    | Gazdálkodás és innováció                                                                               |       |                    |
| Teljes tudományos<br>közlemény:     | Tudomány     Bölcsészettudományok     Ervéh bölcsészattudományok                                       |       |                    |
| Magyarországi szerző:               | <ul> <li>Egyst bicseszettadományok</li> <li>Filozófia, etika és vallástudományok</li> </ul>            |       |                    |
| OA típus:                           | 🕨 🗹 🖿 Művészetek (művészetek, művészettörténet, előadóművészetek, zene)                                |       |                    |
| OA embargó:                         | ▶ _ Im Nyelvek és irodalom<br>▶ _ Im Történettudomány és régészet                                      |       |                    |
| Irodalomjegyzék:                    | Mezőgazdaság-tudományok                                                                                |       |                    |
| Feldolgozatlan:                     | <ul> <li>▶ □ ■ Műszaki és technológiai tudományok</li> <li>▶ □ ■ Orvos- és egészségtudomány</li> </ul> |       |                    |
| Módosítható:                        | <ul> <li>Társadalomtudományok</li> <li>Természettudományok</li> </ul>                                  |       |                    |
| Nyilvánossá téve:                   |                                                                                                    |       |                    |
| Megjegyzés:                         |                                                                                                    | Bezár | Kiválaszt és bezár |

## Támogatások felvitele:

Támogatásban részesült produkció esetében a **Támogatás** felirat után látható + jelre kattintva lehet kiválasztani a készletből a megfelelőt (Abban az esetben, amikor a támogató szervezet korábban rögzítésre került).

Amennyiben nem található kereséssel a Projekt, az Új feliratra kattintva lehet felvinni a rekordot, de szükséges annak minden adatával rögzítés előtt felkészülni.

| Tamogalasok.                        |                          |                                                |                                         |
|-------------------------------------|--------------------------|------------------------------------------------|-----------------------------------------|
| Kulcsszavak:                        | Új hozzáadása: Támogatás |                                                | ©                                       |
| Eredet:<br>Külföldi kiadás:         | Projekt:*                | <ul> <li>Kötelezően kitöltendő mező</li> </ul> | 이 다 이 이 이 이 이 이 이 이 이 이 이 이 이 이 이 이 이 이 |
| Teljes tudományos                   | Részesedés:              | 0                                              |                                         |
| Közlemeny.<br>Magyarországi szerző: | Megjegyzés:              |                                                |                                         |
| OA típus:                           | Admin megjegyzés:        |                                                |                                         |
| OA embargó:                         |                          |                                                |                                         |
| Irodalomjegyzék:                    |                          |                                                |                                         |
| Feldolgozatlan:                     |                          | wegse                                          | Csatol & Dezar                          |

|                       | ngrác. IV. Művészeti Akadémia Z                                     | Csatol: Projekt                                        | 00      |
|-----------------------|---------------------------------------------------------------------|--------------------------------------------------------|---------|
| Megjelenés országa:   | Magyarország                                                        | Új                                                     |         |
| Megjelenés városa:    | Település                                                           | Keresés Keresés                                        |         |
|                       | 🚔 Szeged, Magyarország                                              | (00212/4/4/) Támagatá: Palvai Jánas Kutatási Ösständii |         |
| Nyelv:                | Nyelv                                                               | (0064 ELTE) Támogató: TÁMOP                            |         |
| Megielenés kezdete:   | 2020-10-17                                                          | (01055) Támogató: MTA Lendület                         |         |
| Magialagéa véga:      |                                                                     | (01055) Támogató: MTA Lendület                         |         |
| wegjelenes vege.      |                                                                     | (011-07/2009) Támogató: ETT                            |         |
| Absztrakt / Leírás:   | Káté István: Variációk egy Pagar<br>Giuseppe Maria Cambini: Trio or | (0184/2001) Támogató: FKFP                             |         |
|                       | Tóth Györgyi (oboa), Vizsolyi Lív                                   | (01IS19066) Támogató: BMBF                             |         |
|                       |                                                                     | (0209-MMA-20-P)                                        |         |
| Tudományosztályozás - | Tudományosztályozás - Frasc                                         | (-026281)) Támogató: OTKA                              |         |
| Frascati:*            | Művészetek (művészetek m                                            | (032064) Támogató: OTKA                                |         |
| T/ 1/ 1               | •                                                                   | (0324082) Támogató: BMWi                               | _       |
| Tamogatasok:          |                                                                     | (US84/13/10) Tamogato: MTA Bolyai palyazat             | - 1     |
| Kulcsszavak:          |                                                                     | (06031/2005) Tamogato: ETT<br>(083/2006) Tamogato: ETT | - 1     |
| Eredet:               | D.1111                                                              | (083529) Támogató: OTKA                                | _       |
| Külföldi kiadás:      | Projekt:*                                                           | (085/93) Támogató: ETT                                 |         |
| Talias tudemánues     |                                                                     | (086/2003) Támogató: ETT                               |         |
| közlemény:            | Reszesedes: U                                                       | (100132) Támogató: OTKA                                |         |
| Magyarországi szerző: | Megjegyzés:                                                         | (100293) Támogató: OTKA                                |         |
| OA típus:             | Admin mogiogyzóg:                                                   | (100293) Támogató: OTKA                                |         |
| OA embargó:           | Admin megjegyzes.                                                   | (100339) Támogató: OTKA                                |         |
| las de la mia sus élu |                                                                     | (100339) Támogató: OTKA                                |         |
| подаютједуzек.        |                                                                     | (100352) Támogató: OTKA                                |         |
| Feldolgozatlan:       |                                                                     | (100352) Támogató: OTKA                                |         |
|                       |                                                                     | (1003/3) Támogató: OTKA                                |         |
| Módosítható:          |                                                                     | (100373) Tamogato: OTKA                                | - 1     |
| Nyilvánossá téve:     |                                                                     | (100430) Tamogato. OTKA<br>(100538) Támogató: OTKA     |         |
| Megjegyzés:           |                                                                     | (100550) Tamogato: OTKA                                |         |
|                       |                                                                     | (10067) Támogató: OTKA                                 | -       |
| Admin mogioguzõe:     |                                                                     | Devér Királasztás                                      | bozár I |
|                       |                                                                     | Dezal Kivalaszt és                                     | Dezei   |

# Magyarországi szerző: <u>Igen</u> – amennyiben van rögzíthető magyar állampolgárságú "szerzőség" azaz <u>Előadó/Szólista, vagy Karmester/ Karnagy</u>

| Magyarországi szerző:                         | ◯ Nem vizsgált                  | I 💿 Igen | ◯ Nem                              |
|-----------------------------------------------|---------------------------------|----------|------------------------------------|
| OA típus:                                     | NONE                            |          |                                    |
| OA embargó:                                   |                                 |          |                                    |
| Irodalomjegyzék:                              | Irodalomjegyzék-tétel           |          | ⊕ ⊗                                |
| Feldolgozatlan:                               |                                 |          |                                    |
| Módosítható:                                  |                                 |          |                                    |
| Nyilvánossá téve:                             |                                 |          |                                    |
| Megjegyzés:                                   |                                 |          |                                    |
| Admin megjegyzés:                             |                                 |          |                                    |
| Régi azonosító:                               |                                 |          |                                    |
| Utolsó módosítás:                             | 2022-09-26 11:23:42             |          |                                    |
| Utolsó módosító:                              | Márta Andrea (SZTE admin5 BBMK) |          |                                    |
| Utolsó módosító<br>átjelentkezett felhasználó |                                 |          |                                    |
| Létrehozás dátuma:                            | 2022-09-26 11:23:42             |          |                                    |
| Műveletek 🔻                                   |                                 |          | Mégse   Mentés   Mentés és bezárás |

További információ, segítségnyújtás az <u>mtmt.bbmk@szte.hu</u> levelezési címen és a 62-544-607 telefonszámon kérhető. Személyes találkozóhoz érdemes időpontot egyeztetni.